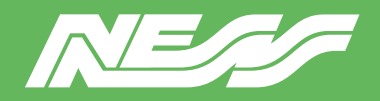

Setup Guide for:

104-VMS5 104-VMS5-SP

Ness VMS5 Server with NX Server Ness VMS5 Server with Spectrum Server

Page 1 of 4

## NX SERVER / SPECTRUM SERVER

The latest NX Server or DW Spectrum Server software is pre-installed on this machine.

## NX CLIENT / SPECTRUM CLIENT

To complete the setup of NX Witness or DW Spectrum on the VMS5 server and to view and playback footage, you'll need to run NX Client or Spectrum Client software on a PC or laptop that is connected to the same network as the VMS server.

CLIENT software must not be installed on this server.

### **NETWORK**

This server is currently set for DHCP. Your router will assign a IP address which will be automatically discovered once you run NX or Spectrum Client software on a separate PC.

### MONITOR

A permanent monitor is usually only required if you choose to setup and configure the server locally rather than via NX or Spectrum client over the network.

### HARD DRIVE/S

This server is usually supplied with a 1TB hard drive installed and mounted. The instructions on the following pages for mounting hard drives are provided for reference.

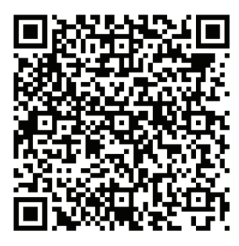

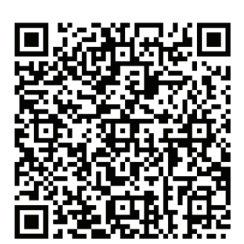

NX Client User Guide NX Client Download

### ADMIN

Default credentials.

Username: nessvms Password: Ness1234 (capital 'N')

### **POWER UP STATE**

Early model VMS5 units have a BIOS setting for 'Auto boot up on power restoral'. Late model VMS5 have a jumper (located on the motherboard near the button cell battery). Set the jumper to AUTO ON.

### **VMS LICENSES**

NX and Spectrum recording licences are sold separately.

Licences are easy to order by contacting Ness Sales sales@ness.com.au

or order online https://ness.com.au

Activating licence keys is an easy process within NX or Spectrum client software.

Note: Use NX licences on NX server and Spectrum licences on Spectrum server. The licences are not inter-compatible.

#### SUPPORT

If required phone Ness Tech Support on 1300 551 991 during business hours or email techsupport@ness.com.au

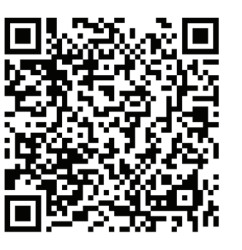

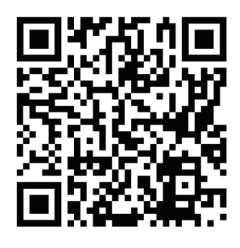

Spectrum User Guide Spectrum Client Download

Note: NX or Spectrum CLIENT must NOT be installed on the server. Always run the CLIENT app on a separate PC/laptop.

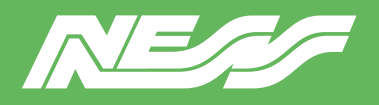

## VMS5 SETUP GUIDE

### **INSTALLING A NEW DRIVE**

VMS5 Servers are supplied with a hard drive pre-installed. The following information is provided only for reference.

### **MOUNTING (ENABLING) A NEW DRIVE**

You can run the Linux COCKPIT configuration utility either locally by connecting a monitor, keyboard and mouse to the server or via the network using NX or Spectrum Client on a separate PC/Laptop.

SETUP VIA NETWORK (typical method): Install NX Client or Spectrum Client on a separate PC/Laptop running on the same network. Client will automatically discover the server as 'New System'. **Refer to the NX or Spectrum setup guides for full details on completing setup via Client. Note: CLIENT must not be installed on the server.** 

LOCAL SETUP: Follow the steps below.

### **MOUNTING A NEW DRIVE**

Step 1: Log into the server via Cockpit.

Refer to the default username and password on the previous page.

| Ubuntu 22.04.4 LTS                                       | Ubuntu |
|----------------------------------------------------------|--------|
| User name                                                |        |
| nessvms                                                  |        |
| Password                                                 |        |
|                                                          | K      |
| Other options                                            |        |
| Log in                                                   |        |
| Server: NessVMS<br>Log in with your server user account. |        |

Once logged in, click "Limited access" and confirm the password to enable administrative access.

| nessvms@<br>NessVMS- |                                                                                | Limited access | 🕐 Help 🔻 | 🔅 Session 👻 |
|----------------------|--------------------------------------------------------------------------------|----------------|----------|-------------|
| Q Search             | A Web console is running in limited access mode. Turn on administrative access |                |          |             |
| System               | NessVMS- (NessVMS) running Ubuntu 22.04.4 LTS                                  |                |          |             |
| Overview             |                                                                                |                |          |             |

#### Go ahead and Authenticate.

| Switch to admir       | nistrative access | × |
|-----------------------|-------------------|---|
| Password for nessvms: |                   |   |
| Authenticate          | Cancel            |   |

Go to Step 2 to mount drives.

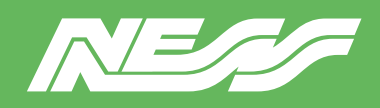

# VMS5 SETUP GUIDE

Page 3 of 4

## Step 2: Click into the Storage menu

| UBUNTU     |                 |                                                           |                    |       |       |       | 🔒 Unloc | ked 💄 NessVMSTest 🗸 |
|------------|-----------------|-----------------------------------------------------------|--------------------|-------|-------|-------|---------|---------------------|
|            | RessVMS-        | Hardware Intel Corporation<br>OEM                         | % of 4 CPU core:   | 5     |       |       |         |                     |
| <b>8</b> 8 | System          | Asset Tag 123456789<br>Machine ID 1fafd2d4132e4c5f9       | 50                 |       |       |       |         | M                   |
| (          | Logs<br>Storage | Operating System Ubuntu 18.04.6 LTS                       | 0                  | 15:05 | 15:06 | 15:07 | 15:08   | 15:09               |
|            | Networking      | Secure Shell Keys Show fingerprints<br>Host Name NessVMS- | 3                  |       |       |       |         |                     |
|            | Services        | Domain Join Domain System Time 2023-03-24 15:09 <b>()</b> | 1                  |       |       |       |         |                     |
|            | Terminal        | Power Options Restart ~<br>Performance Profile none       | MiB/s Disk I/O     | 15:05 | 15:06 | 15:07 | 15:08   | 15:09               |
|            |                 |                                                           | 16<br>12<br>8      |       |       |       |         |                     |
|            |                 |                                                           | 4                  | 15:05 | 15:06 | 15:07 | 15:08   | 15:09               |
|            |                 |                                                           | Mbps Network Traff | ic    |       |       |         |                     |
|            |                 |                                                           | 40                 |       |       |       |         |                     |
|            |                 |                                                           | 0                  | 15:05 | 15:06 | 15:07 | 15:08   | 15:09               |
|            |                 |                                                           |                    |       |       |       |         |                     |

Step 3: Select the drive you wish to mount. So long as the OS can see it, you can see it here.

| UBUNTU      | 31         |               |                        |       |                   |                 |            | Unlocked NessVMSTest >                              |
|-------------|------------|---------------|------------------------|-------|-------------------|-----------------|------------|-----------------------------------------------------|
| -           | RessVMS-   | KIB/s Reading |                        |       | MiB/s Writing     |                 | RAID Devic | es 💽                                                |
| <b>6</b> 00 | System     | 96<br>64      |                        |       | 96                |                 | No         | storage set up as RAID                              |
|             | Logs       | 32            |                        |       | 34                |                 | Drives     |                                                     |
|             | Storage    | 15:05 15:06   | 15:07 15:08            | 15:09 | 15:05 15:06 15:07 | 15:08 15:09     |            | WDC WD30EURX-63T0FY                                 |
|             | Networking | Filesystems   |                        |       |                   |                 | 2          | 2.73 TiB Hard Disk<br>R: 0.00409 B/s W: 43.2 B/s    |
|             | Accounts   | Name          | Mount Point            | Size  |                   |                 |            | DA4064 (0x3ed93f1e)                                 |
|             | Services   | /dev/loop0    | /snap/gnome-42-2204/65 |       |                   | 460 / 460 MiB   | <u>e</u>   | 58.2 GiB Removable Drive<br>R: 0.001 B/s W: 572 B/s |
|             | Terminal   | /dev/loop1    | /snap/snapd/18357      |       |                   | 49.9 / 49.9 MiB | Other Devi | ces                                                 |

| Step 4: Under 'Content' expand the 'F | File System' > Click Form | al |
|---------------------------------------|---------------------------|----|
|---------------------------------------|---------------------------|----|

| UBUNTU      |            |                                                                  | Unlocked | 💄 NessVMSTest 🗸   |
|-------------|------------|------------------------------------------------------------------|----------|-------------------|
|             | RessVMS-   | Storage > WDC WD30EURX-63T0FY0 (WD-WMC4N1923954)                 |          |                   |
| <b>8</b> 36 | System     | Drive                                                            |          |                   |
|             | Logs       | Model WDC WD30EURX-63T0FY0                                       |          |                   |
|             | Storage    | Firmware Version 80.00480                                        |          |                   |
|             | Networking | Vorld Wide Name 0x50014ee6aedd9450                               |          |                   |
|             | Accounts   | Capacity 2.73 TIB, 3.00 TB, 3000592982016 bytes                  |          |                   |
|             | Services   | Assessment Disk is OK(33.0° C / 91.4° F)<br>Device File (dev/cda |          |                   |
|             | Terminal   |                                                                  |          |                   |
|             |            | Content                                                          | Creat    | e partition table |
|             |            | ✓ 2.73 TiB ext4 File System /dev/sda1                            |          |                   |
|             |            | Partition Ellesystem                                             |          | Delete            |
|             |            | Name 3TB Eurp HDD                                                |          | Format            |
|             |            | Mount Point /mnt/wwn-0x50014ee6aedd9450-part1 Mount              |          |                   |
|             |            | Mount Options inosuid, nodev, nofail, noatime                    |          |                   |
|             |            | useu -                                                           |          |                   |

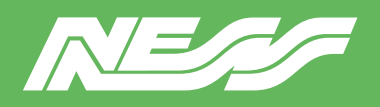

## VMS5 SETUP GUIDE

followed by the World Wide Name. See

## Step 5.

(a) Give the drive a name.

(b) Select **Custom** under **Mounting**.

(c) Tick **Custom mount options** and enter

nosuid,nodev,nofail,noatime

(d) In the **Mount Point** field, enter /mnt/wwnthe example screenshot below.

Hint, to avoid typos, at the previous step copy the World Wide Name then paste it after typing /mnt/wwn-

Make sure there are no spaces in the World Wide Name including at the end of the line.

Leave all other settings as default.

(e) Click 'Format'.

| UBUNTU      | N          |                                                                  |                                                                      |
|-------------|------------|------------------------------------------------------------------|----------------------------------------------------------------------|
|             | RessVMS-   | Storage > WDC WD30EURX-63T0FY0 (WD-WMC4N1923954)                 | Format /dev/sda1                                                     |
| <b>8</b> 36 | System     | Drive                                                            | Erase Don't overwrite existing data                                  |
|             | Logs       | Model WDC WD30EURX-63T0FY0                                       | Type ext4 - Red Hat Enterprise Linux 6 default v                     |
|             | Storage    | Firmware Version 80.00A80<br>Serial Number MD MACAN1023054       | Name 3TB HDD (a)                                                     |
|             | Networking | World Wide Name 0x50014ee6aedd9450                               | Mount Point /mnt/wwn-0x50014ee6aedd9450 (C)                          |
|             | Accounts   | Capacity 2./3 1iB, 3.00 TB, 3000592982016 bytes                  | Mount options 🗹 Mount at boot                                        |
|             | Services   | Assessment Disk is OK(34.0° C / 93.2° F)<br>Device File /dev/sda | Mount read only Custom mount options nosuid,nodev,nofail,noatime C   |
|             | Terminal   |                                                                  |                                                                      |
|             |            | Content                                                          | Formatting a storage device will erase all data on it. Cancel Format |
|             |            | ✓ 2.73 TiB ext4 File System                                      | /dev/sda1                                                            |
|             |            | Partition Filesystem                                             |                                                                      |

**Step 6.** Mount the drive. Click 'Mount'

| 2.73 TiB ext4 F | ile System                                 |
|-----------------|--------------------------------------------|
| Partition File  | system                                     |
| Nan             | ne 3TB Eurp HDD                            |
| Mount Poi       | nt /mnt/wwn-0x50014ee6aedd9450-par i Mount |
| Mount Optio     | ns nosuid,nodev,nofail,noatime             |
| Usi             | ed -                                       |

Document Part No. 890-032 Rev5

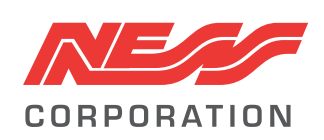

Innovative Electronic Solutions www.ness.com.au

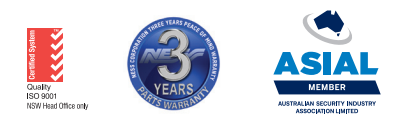

NSW Ph 02 8825 9222 sales@ness.com.au VIC Ph 03 9875 6400 nessmelb@ness.com.au QLD Ph 07 3399 4910 nessbris@ness.com.au WA Ph 08 9328 2511 nessper@ness.com.au

SA Ph 08 8152 0000 adelaide@ness.com.au

© 2024 Ness Corporation Pty Ltd ABN 28 069 984 372. Photos are used for illustrative purposes only. Design and specifications may vary. See the Ness Corporation web site for full warranty details.

Page 4 of 4